## ISTRUZIONI PRENOTAZIONE RICEVIMENTO POMERIDIANO

A partire dal 1 Aprile fino al 3 Aprile i genitori riceveranno all'indirizzo e-mail consegnato dalla scuola **a ciascun alunno**, un'e-mail contenente un link necessario per la prenotazione del ricevimento pomeridiano.

Il ricevimento pomeridiano sarà organizzato nel seguente modo:

- Lunedì 4 Aprile 20222 per i docenti di Lettere, Francese, Inglese, Spagnolo, Tedesco, Storia e Filosofia, Scienze umane, Diritto ed Economia, Disegno e storia dell'arte, IRC, Sostegno.
- Martedì 5 Aprile per i docenti di Matematica, Fisica, Informatica, Scienze, Scienze Motorie e Sportive.

Affinché la procedura di prenotazione vada a buon fine, si consiglia di procedere nel seguente modo:

1. Accedere all'e-mail dell'alunno dal browser del PC e cliccare sul link contenuto nell'e-mail inviata dal docente che ha per oggetto RICEVIMENTO POMERIDIANO GENITORI. L'alunno riceverà tante e-mail quanti sono i docenti della classe. In ogni e-mail sarà contenuto un link associato al ricevimento del singolo docente.

N.B. Le date indicate nei riquadri hanno scopo puramente indicativo.

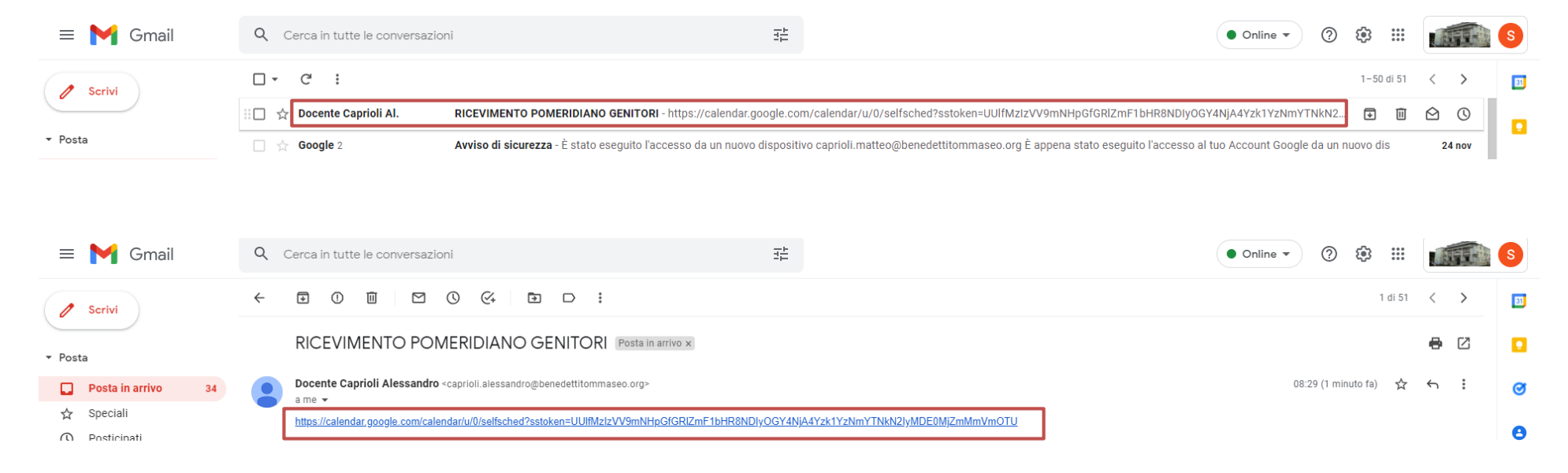

2. Una volta cliccato sul link, se dovesse apparire il messaggio sottostante, cliccare sulla parte evidenziata in rosso.

Non sono disponibili spazi per appuntamenti nell'intervallo di tempo visualizzato. Spazio successivo disponibile per l'appuntamento: 1 dic 2021 » 3. Diversamente, vi troverete direttamente nella pagina di Calendar dove potete prenotare il ricevimento pomeridiano vedi immagine sottostante.

|                                                                                         | 2/1                                                                                        | gio 12/2                        |
|-----------------------------------------------------------------------------------------|--------------------------------------------------------------------------------------------|---------------------------------|
|                                                                                         |                                                                                            |                                 |
|                                                                                         |                                                                                            |                                 |
|                                                                                         |                                                                                            |                                 |
|                                                                                         |                                                                                            |                                 |
|                                                                                         |                                                                                            |                                 |
|                                                                                         |                                                                                            |                                 |
|                                                                                         |                                                                                            |                                 |
|                                                                                         |                                                                                            |                                 |
|                                                                                         |                                                                                            |                                 |
| RICEVIMENTO PO                                                                          |                                                                                            |                                 |
| RICEVIMENTO PON<br>RICEVIMENT                                                           | I dicembre, 3:00PM - 3:15PM: R                                                             | ICEVIMENTO POMERIDIANO GENITORI |
| RICEVIMENTO PO<br>RICEVIMENT                                                            | 1 dicembre, 3:00PM - 3:15PM: R                                                             | ICEVIMENTO POMERIDIANO GENITORI |
| RICEVIMENTO PON<br>RICEVIMENT mer<br>RICEVIMENTO PO                                     | I dicembre, 3:00PM - 3:15PM: R<br>RICEVIMENTO<br>RICEVIMENTO                               | ICEVIMENTO POMERIDIANO GENITORI |
| RICEVIMENTO PO<br>RICEVIMENTI mer,<br>RICEVIMENTO PO<br>RICEVIMENTO PO                  | I dicembre, 300PM – 3:15PM: R<br>RICEVIMENTO<br>RICEVIMENTO<br>RICEVIMENTO                 | ICEVIMENTO POMERIDIANO GENITORI |
| RICEVIMENTO PO<br>RICEVIMENT mer,<br>RICEVIMENTO PO<br>RICEVIMENTO PO<br>RICEVIMENTO PO | I dicembre, 3.00PM – 3:15PM: R<br>RICEVIMENTO<br>RICEVIMENTO<br>RICEVIMENTO<br>RICEVIMENTO | ICEVIMENTO POMERIDIANO GENITORI |

4. Per prenotare il colloquio il genitore dovrà cliccare su uno dei ricevimenti disponibili. Ogni ricevimento ha un orario diverso, pertanto, sarà cura del genitore, mano a mano che procede con le prenotazioni, prendere nota di giorno, ora e docente di ogni singolo ricevimento prenotato, in modo da evitare di prenotarsi alla stessa ora con due docenti diversi

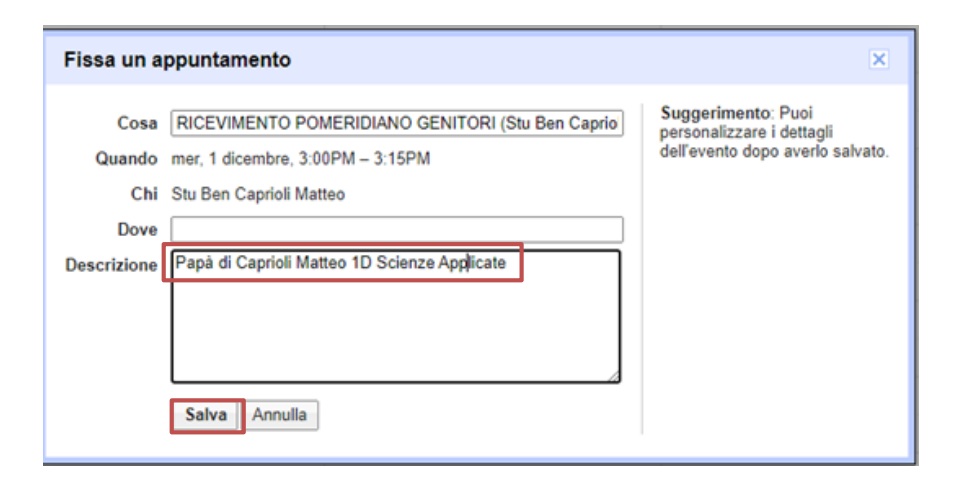

- Dopo aver cliccato sulla casella del ricevimento, uscirà una finestra di dialogo dove ciascun genitore dovrà inserire i seguenti dati Papà o Mamma di cognome, nome, Classe, sezione e indirizzo dell'alunno (vedi esempio a fianco).
- 6. Infine per confermare la prenotazione è necessario cliccare sul pulsante **Salva.**

Se tutto è andato a buon fine vi uscirà il seguente messaggio

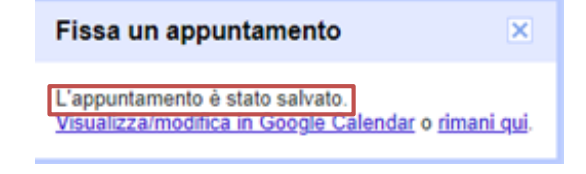

A questo punto il ricevimento risulterà prenotato e sia il genitore (sempre all'indirizzo mail dell'alunno) che il docente riceveranno un'e-mail con tutti gli elementi principali della prenotazione (data, ora, persone interessate, informazioni varie) e <u>soprattutto il link necessario per attivare il video incontro</u>.

| / Scrivi                                                                                                    | ÷                                                                                           | • • • • • • • • •                                                                                                    | D :                                                                                                    |                                                                                                    | 1 di 52 🔍                                                                                                    |  |
|----------------------------------------------------------------------------------------------------|---------------------------------------------------------------------------------------------|----------------------------------------------------------------------------------------------------|----------------------------------------------------------------------------------------------------|----------------------------------------------------------------------------------------------------|----------------------------------------------------------------------------------------------------|--|
| <ul> <li>Posta</li> <li>Posta in arrivo 34</li> </ul>                                                                                                    |                                                                                             | Invito: RICEVIMENTO POMERIDIANO GENITORI (Stu Ben Caprioli Matteo) - mer 1 dic 2021 3PM - 3:15PM (CET)<br>(caprioli.matteo@benedettitommaseo.org) Posta in arrivo x                                                                                                    |                                                                                                    |                                                                                                    |                                                                                                    |  |
| <ul> <li>☆ Speciali</li> <li>ⓒ Posticipati</li> <li>➢ Inviati</li> <li>ⓓ Bozze</li> <li>✓ Altro</li> <li>+ Chat</li> </ul>                                                                                                    | •                                                                                           | a me v<br>RICEVIMENTO Per<br>Visualizza su Google Ca<br>Quando mer 1 dic 2021<br>Chi caprioli.alessa<br>Si Forse                                                                                                    | DMERIDIANO GENITORI (Stu<br>ilendar<br>I 3PM – 3:15PM (CET)<br>Indro@benedettitommaseo.org*                                                                                                    |                                                                                                    | Agenda<br>mer 1 dic 2021<br>Nessun evento precedente<br>3pm RICEVIMENTO POMERIDIANO GENITORI (Stu<br>Nessun evento successivo                                                                                                    |  |
| Nessuna conversazione<br>Avvia una chat                                                                                                    |                                                                                             | Sei stato invitato al seguente evento.<br>RICEVIMENTO POMERIDIANO GENI<br>Quando mer 1 dic 2021 3<br>Informazioni per partecipare Partecipa con Ge<br>meet google.com<br>Calendario caprioli.matteo@<br>Chi .caprioli.matteo@<br>Papà di Caprioli Matteo 1D Scienze Applicate | ITORI (Stu Ben Caprioli Matteo)<br>PM – 3:15PM Ora dell'Europa centrale - Roma<br>pogle Meet<br><u>v/syw-dckz-wrf</u><br>benedettitommaseo.org<br>andro@benedettitommaseo.org - organizzatore<br>o@benedettitommaseo.org |                                                                                                    | <u>altri dettag</u>                                                                                                    |  |
| RICEVIMEI<br>GENITORI<br>Mercoledi, 1 dici<br>Mercoledi, 1 dici<br>Mercole | NTO I<br>(Stu I<br>embre -<br>n Googl<br>syw-dckz<br>lessandr<br>ore<br>aprioli N<br>Matteo | COMERIDIANO Sen Caprioli Matteo) 3:00 - 3:15PM  Moset                                                                                                    | II<br>a<br>d<br>o<br>ri<br>ri<br>P<br>P<br>MENTO POMERIDIANO GENI TOP<br>S                                                                                                    | giorno del ricevimento il genit<br>ll'account BT-mail del figlio, pe<br>lovrà cliccare o sul link contenu<br>oppure sul link presente nel pro<br>icevimento e cliccare successiva<br>Per eventuali chiarimenti in mer<br>eguente indirizzo mail: caprioli. | ore, dopo aver effettuato l'accesso<br>r avviare il video incontro all'ora stabilita<br>to nella mail di conferma prenotazione<br>prio Calendar in corrispondenza del<br>amente su " <b>Partecipa con Google Meet</b> ".<br>rito contattare il Prof. Alessandro Caprioli al<br>.alessandro@benedettitommaseo.org |  |
| Papa di Caprioli     10 minuti prima     caprioli.alessani     Questo evento è st                                                                                                    | dro@ber                                                                                     | edettitommaseo.org<br>da uno spazio per appuntamenti                                                                                                    |                                                                                                    |                                                                                                    |                                                                                                    |  |

## ISTRUZIONI RICEVIMENTO POMERIDIANO: CANCELLAZIONE DELLA PRENOTAZIONE ED EVENTUALE NUOVO INSERIMENTO

Si ricorda ai genitori che potranno prenotare il colloquio in base alle caselle che troveranno disponibili e, quindi, non necessariamente dovranno scegliere le prime. Pertanto ogni volta che un genitore prenoterà un colloquio, la relativa casella non sarà più disponibile e visibile ai genitori che entreranno successivamente.

Per quanto riguarda la possibilità di spostare un ricevimento, per correttezza nei confronti degli altri genitori, sarà opportuno provvedere ad inserire la nuova prenotazione e a cancellare la precedente.

Per cancellare un colloquio basterà aprire l'e-mail di conferma prenotazione del relativo docente e cliccare sul tasto **"No"**; a questo punto il docente riceverà una e-mail in cui verrà specificato che l'alunno Cognome e Nome "**ha rifiutato l'invito**".

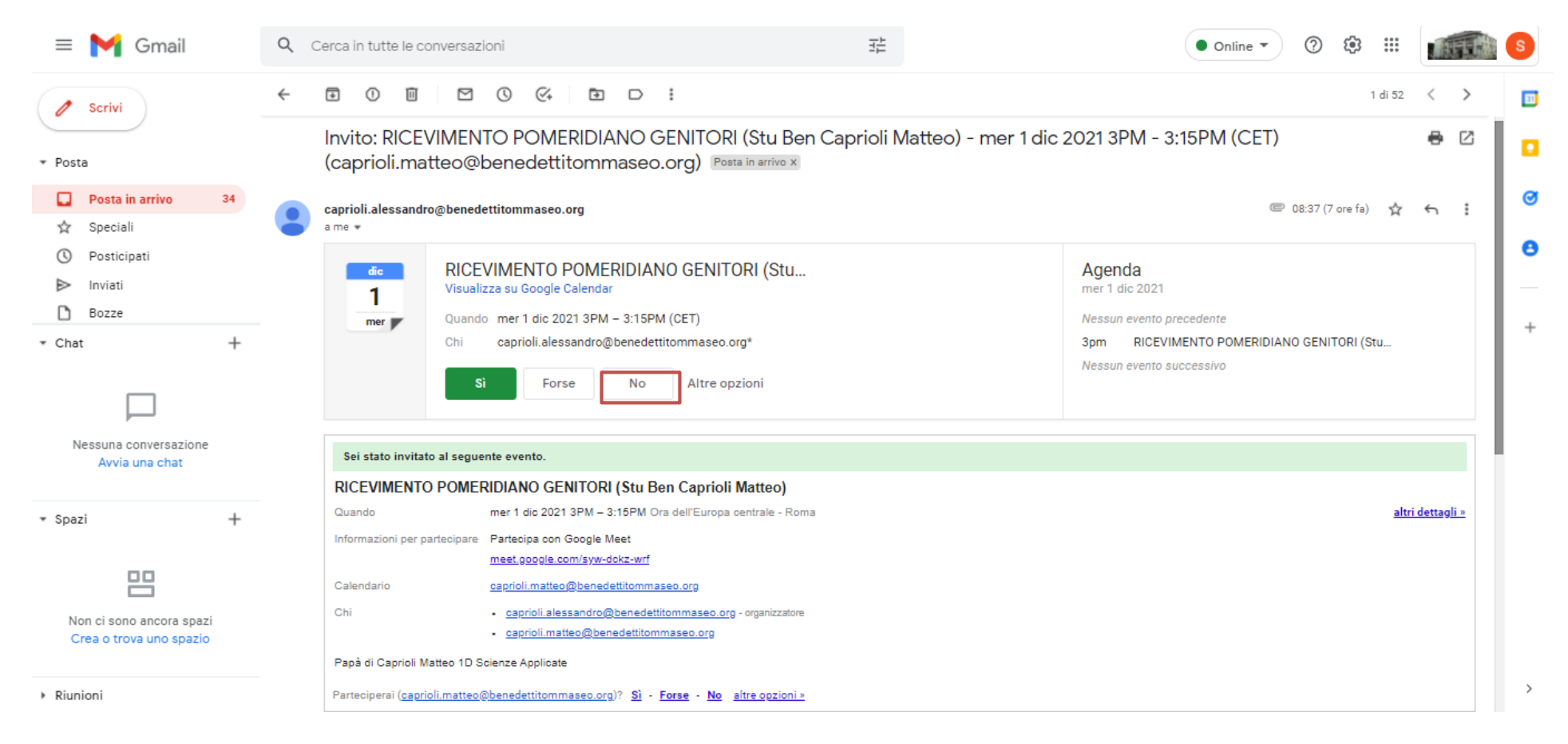